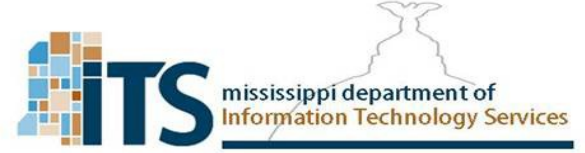

## FortiToken Mobile installation

For the Two Factor Authentication Soft token you will need to install FortiToken Mobile

- 1. FortiToken Mobile installation:
  - For Android Devices go to the Play store
  - For Apple devices go to App store

## 2. Search for FortiToken Mobile

| - > (   | Google Play      | fortitoken                    | ~              |             | 100 1                                                                                                    | 101          |       |     |       |         | <u> </u> |  |  |
|---------|------------------|-------------------------------|----------------|-------------|----------------------------------------------------------------------------------------------------|--------------|-------|-----|-------|---------|----------|--|--|
| 17      | Entertainment    | Search All results            | •              | мас         | iPad                                                                                                    | iPhone       | Waten | IV. | Music | Support | Q        |  |  |
| 88      | Apps             |                               | Q fortin       | iet token   |                                                                                                    | ٢            |       |     |       |         |          |  |  |
|         | Movies & TV      | Apps                          |                |             |                                                                                                    |              |       |     |       |         |          |  |  |
| 0       | Music            |                               | 2 results four | Accessories | Support                                                                                                    | Apple Stores |       |     |       |         |          |  |  |
|         | Books<br>Devices | 384623                        |                |             | FortiToke                                                                                                    | en Mobile    |       |     |       |         |          |  |  |
| Account | t methods        | FortiToken Mobile<br>Fortinet | 384629         |             | FortiToken Mobile is an OATH compliant, event-based and time-based One Time Password (OTP)<br>generator application for the mobile |              |       |     |       |         |          |  |  |
| My subs | criptions        | **** 0                        |                |             | View more >                                                                                                    |              |       |     |       |         |          |  |  |

## 3. Install and open the FortiToken application Free application

| ÷  | fi                | ortito  | ken    |                  |                  |                   |     | ×             | ÷                         |                      |                              | ( | 2:            | ÷ | FortiToke     | n Mobile   | :            |
|----|-------------------|---------|--------|------------------|------------------|-------------------|-----|---------------|---------------------------|----------------------|------------------------------|---|---------------|---|---------------|------------|--------------|
| 63 | FortiToken Mobile |         |        |                  |                  | FortiToken Mobile |     |               |                           |                      | Welcome to FortiToken Mobile |   |               |   |               |            |              |
| Q  | fi                | ortitok | en mol | bile ap          | P                |                   |     |               |                           |                      |                              |   |               | 5 | Scan or enter | the key to | add token    |
| Q  | f                 | ortitek | en mol | bile ve          | rsion 2          |                   |     |               |                           |                      | Uninstall                    |   |               |   |               |            |              |
| Q  | ſ                 | ortitok | en     |                  |                  |                   |     |               |                           |                      | Open                         |   | _             |   |               |            |              |
| Q  | f                 | ortitol | en mol | bile ap          | plicati          | on                |     |               | What's I                  | 1 Sep 17, 20         | 019                          |   | $\rightarrow$ |   |               |            |              |
| ,  | w <sup>2</sup>    | e       | r      | t <sup>5</sup> y | y <sup>6</sup> u | <sup>7</sup> i    | 8 0 | p             | o Androi<br>o French l    | id 10 sup<br>anguage | port<br>support              |   |               |   |               |            |              |
| a' | s                 | ď       | f      | g                | h                | j                 | k   | $\mathbf{I}'$ | Rate thi<br>Tell others w | s app<br>/hat you t  | hink                         |   |               |   |               |            |              |
| •  | z                 | x       | с      | v                | b                | n                 | m   | ÷             | 5                         | *                    | 52                           | 5 | \$            | 5 | SCAN BARCODE  | ENT        | TER MANUALLY |
| #  | ©<br>,            |         |        |                  |                  |                   |     | ⇐             | Write a re                | view                 | M                            | M | ×             | _ | FOF           | חודר       | ET.          |
|    |                   |         |        | Ŕ                |                  |                   | 1   |               |                           |                      |                              |   |               |   | 2             |            | 173          |

4. Notice you have two options Scan Barcode and Enter Manually

SCAN BARCODE ENTER MANUALLY

The user will receive an email from the Authenticator at the time of their account activation. This email will contain both a QR code image, and an activation code.

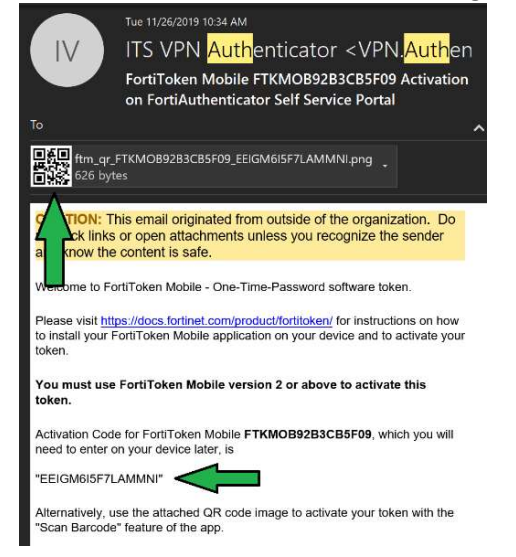

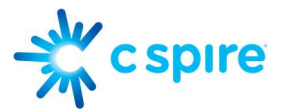

Clicking <u>scan barcode</u> will bring up a QR code scanner to activate your token and sync with the authenticator just position the QR code over the line in the camera square.

Clicking **<u>enter manually</u>** will ask you for your username and the activation code specified in the email.

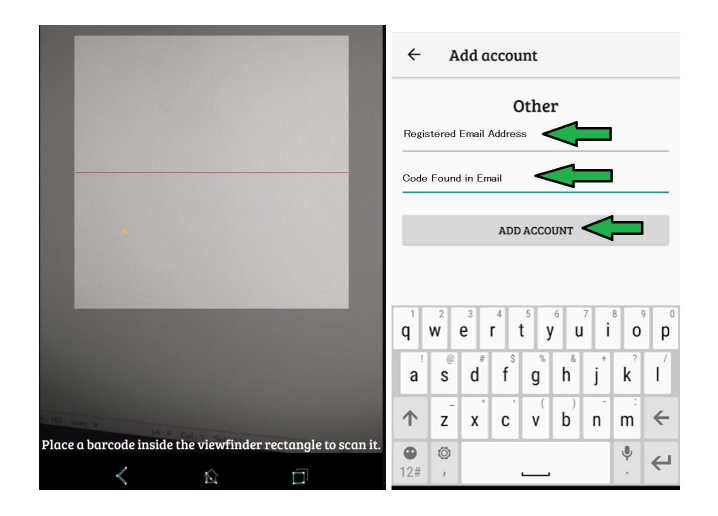

5. Once the token is synced you will have the option to show the token number this is a six-digit number that changes every 60 seconds. Note that the Token number will be obscured by default, you will need to click the "eye" icon to be able to reveal it.

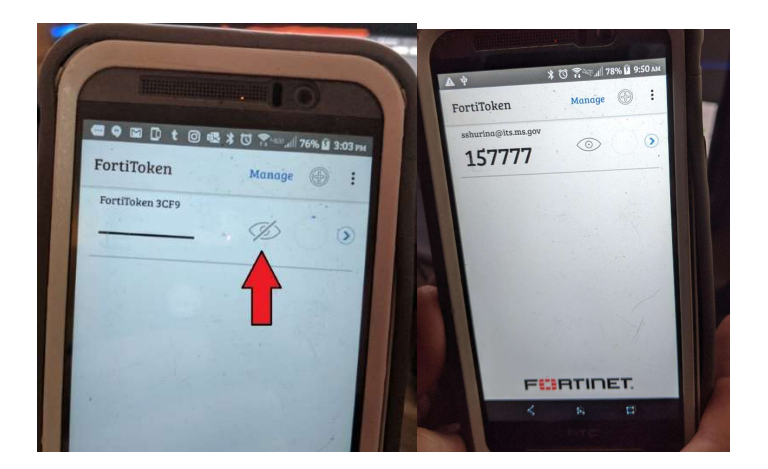

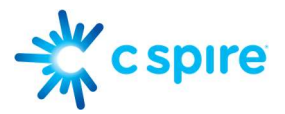

6. This is the code that you are prompted for upon SSL VPN credential Login and for changing your password in the authenticator:

|                       | UNAUTHORIZED ACCESS TO THIS COMPUTER SYSTEM IS<br>PROHIBITED<br>This system may contain U.S. Government information. Any<br>unauthorized access, use, misuse, or modification of this system or<br>the data contained herein or in transit to/from this system is<br>prohibited and may subject the individual to civil and criminal<br>penalties. All activity on this system is monitored and recorded<br>for law enforcement and other purposes. There is no right to<br>privacy on this system. By accessing and using this system, you<br>are consenting to system monitoring. | 0                                                    |
|-----------------------|----------------------------------------------------------------------------------------------------|------------------------------------------------------|
| VPN Name vpn.ms.gov • | @its.ms.gov                                                                                                    | Confirm on Your Mobile Device or Enter<br>Token Code |
| Usemame               |                                                                                                    |                                                      |
| Password              | Token                                                                                                    | Token Code                                           |
| Token                 |                                                                                                    | Lost my token                                        |
|                       | Login                                                                                                    |                                                      |
| OK Cancel             | Launch FortiClient                                                                                                    | verny                                                |